## GUIDA AL TESSERAMENTO ONLINE DEGLI ASSOCIATI CSI 2019/2020

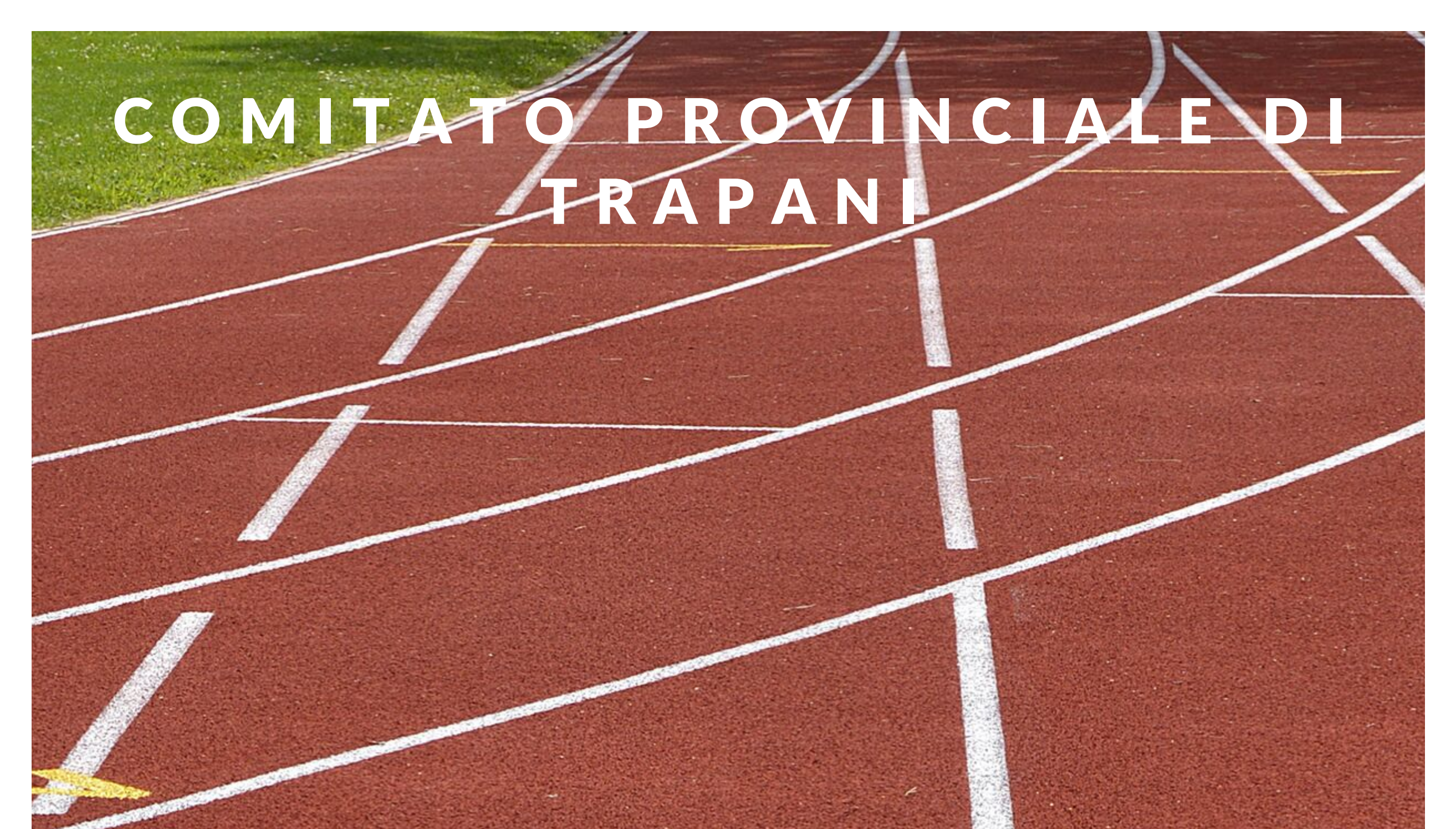

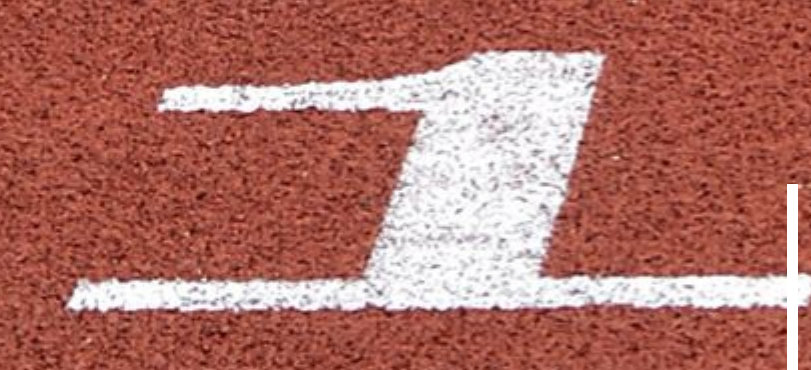

#### UNA LUNGA STORIA D'AMORE PER LO SPORT

1944-2019 75° anniversario di fondazione

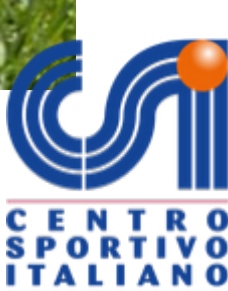

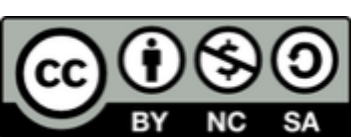

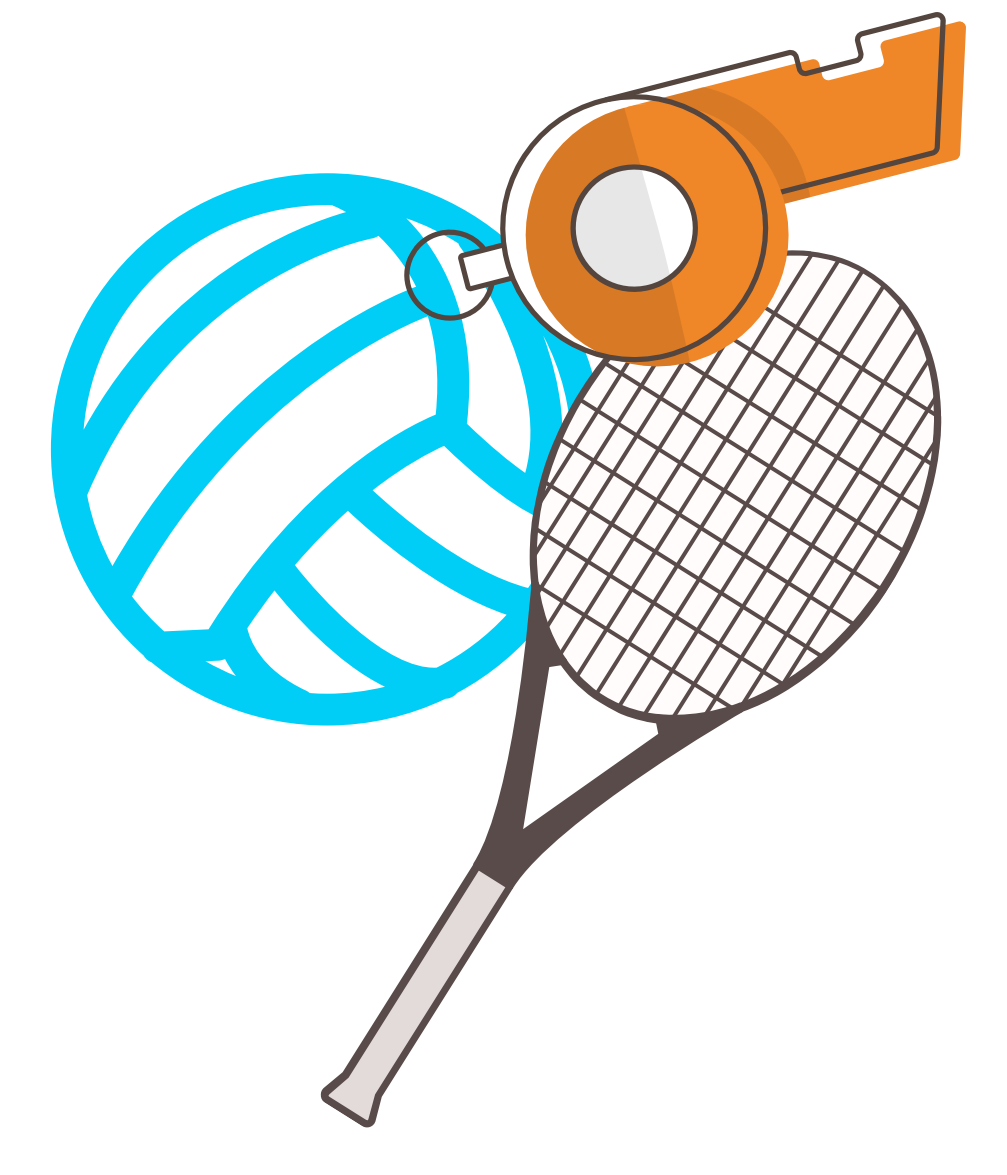

## INDICE

| <b>INTRODUZIONE</b><br>Necessario per il tesseramento       | 3   |
|-------------------------------------------------------------|-----|
| <b>PRIMO PASSAGGIO</b><br>Accesso alla piattaforma CSI      | 4   |
| <b>SECONDO PASSAGGIO 1</b><br>Nuovo tesseramento            | 6   |
| <b>SECONDO PASSAGGIO 2</b><br>Rinnovo tesseramento          | 7   |
| <b>SECONDO PASSAGGIO 3</b><br>Procedura veloce tesseramento | 8   |
| <b>TERZO PASSAGGIO 1</b><br>Pagamento e stampa              | 10  |
| <b>TERZO PASSAGGIO 2</b><br>Pagamento on line               | 11  |
| <b>TERZO PASSAGGIO 3</b><br>Pagamento presso comitato       | 1 2 |
| INVITO AD AIUTARE                                           | 13  |

Richiesta documentazione

| $\mathbf{RINGRA7IAMFNTI}$                 | 15 |
|-------------------------------------------|----|
| ECCEZIONE<br>Procedura nagamento ciclismo | 14 |
|                                           |    |

#### **O T T - 2 O 1 9** CSI TRAPANI

COMITATO PROVINCIALE

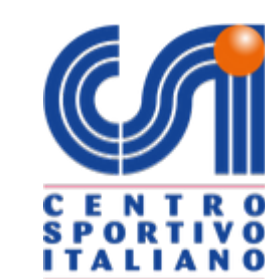

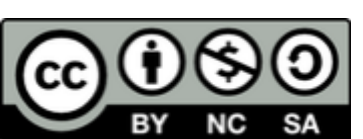

### SIAMO PRONTI?

## INTRODUZIONE

Accertati di avere tutti gli elementi necessari per iniziare a lavorare

• codice società

- password
- carta di credito
- tutti i dati del tesserato

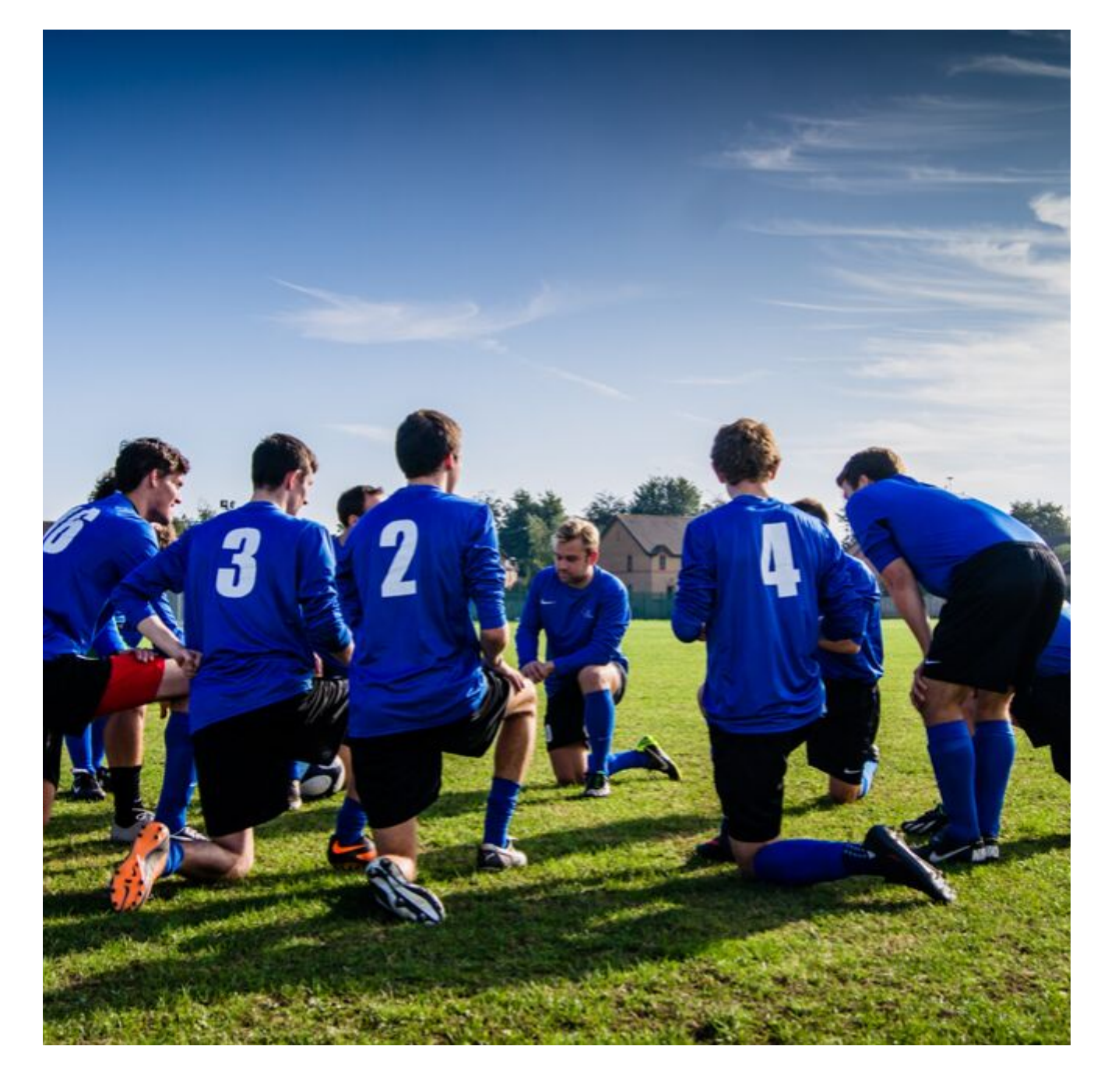

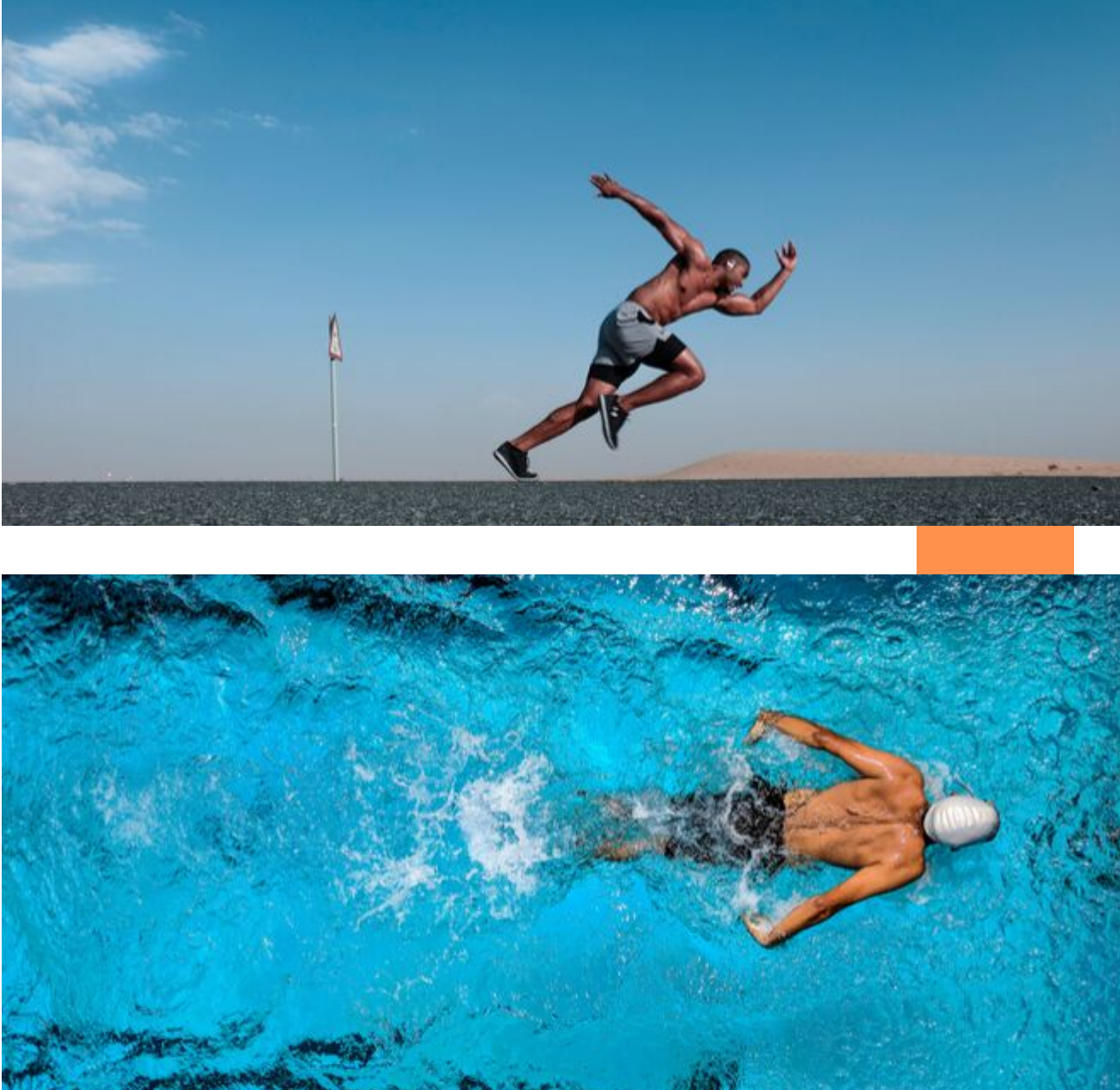

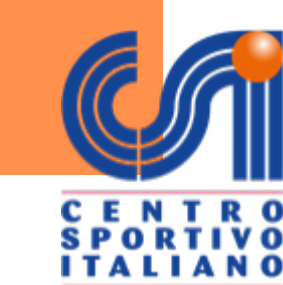

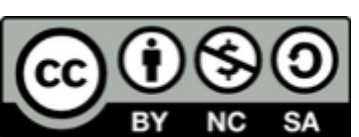

**PRIMO PASSAGGIO** 

## ACCESSO ALLA PIATTAFORMA

Apri un qualsiasi motore di ricerca e digita: "csi tesseramento online"

Clicca sul link

https://tesseramento.csi-net.it/

Entra in piattaforma e clicca sulla voce

### "società sportive già affiliate"

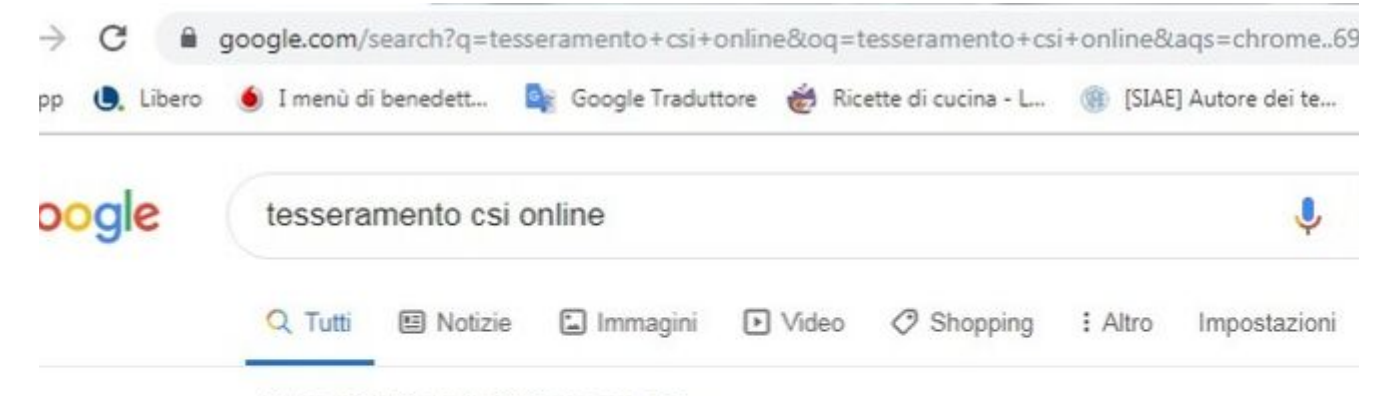

Circa 42.400 risultati (0,41 secondi)

#### Tesseramento Online CSI - Centro Sportivo Italiano

https://tesseramento.csi-net.it 
Nessuna informazione disponibile per questa pagina.
Scopri perché

#### Scatta il tesseramento on line - - Centro Sportivo Italiano

www.csi-net.it > ... -

1 lug 2019 - Dal 1° Luglio verrà attivata per le società sportive di tutti i Comitati territoriali del ( la nuova procedura di Tesseramento Online.

#### Norme Tesseramento 2018-2019 - - Centro Sportivo Italiano

#### sportequestri.csi-net.it > ...

14 giu 2018 - Disponibili le norme di tesseramento per l'anno sportivo 2018-2019. ... CSI Cer Sportivo Italiano. Attività Sportiva · Formazione - scuola ...

#### Norme Tesseramento 2018-2019 - - Centro Sportivo Italiano https://www.csi-net.it > ... -

14 giu 2018 - Disponibili le norme di tesseramento per l'anno sportivo 2018-2019.

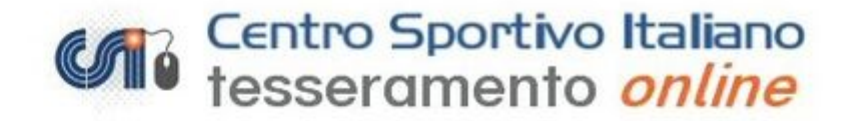

#### <u>Nuove Società sportive</u> (Per le Società sportive di nuova affiliazione al CSI)

 Società sportive già affiliate al CSI (Per le Società sportive già affiliate al CSI)

#### Norme di tesseramento Per visualizzare le norme di tesseramento.

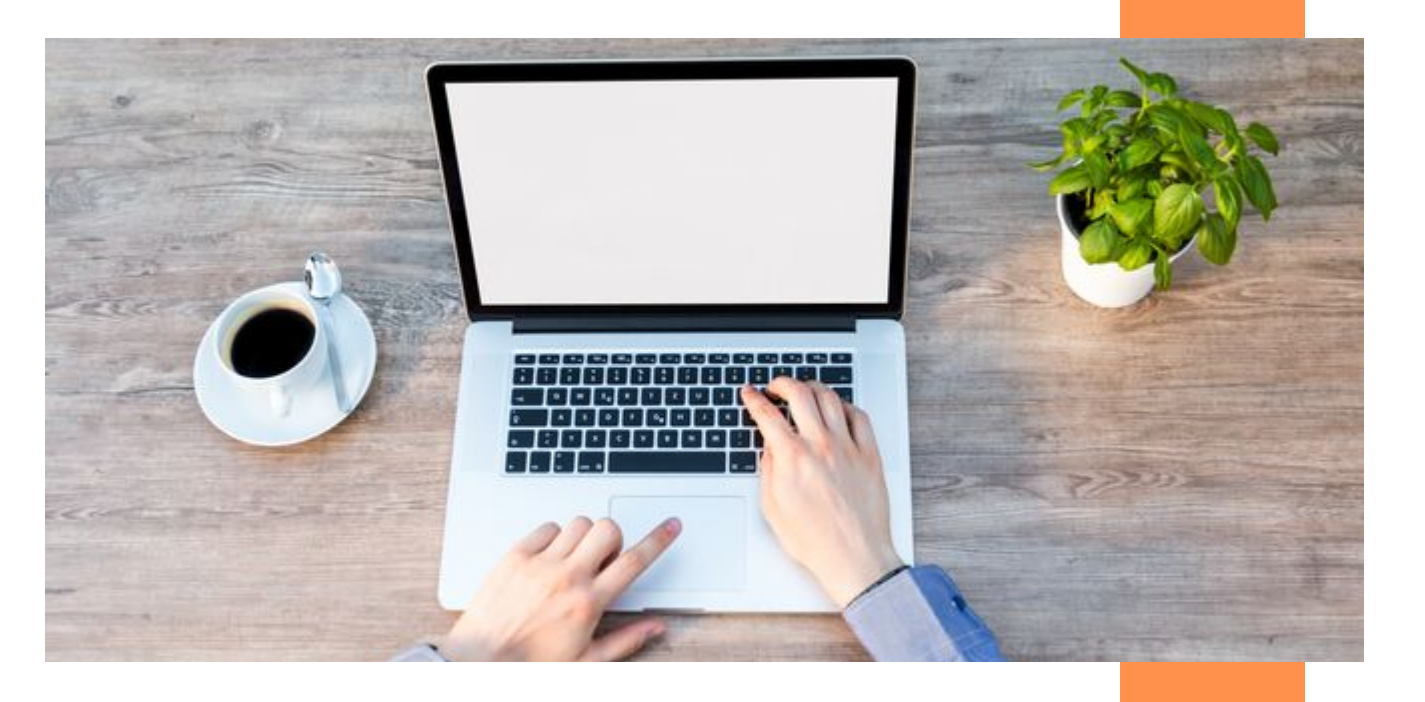

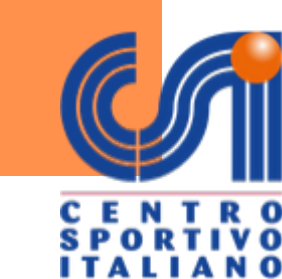

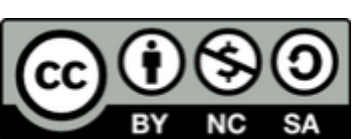

#### Richiesta della password di accesso

Se è la prima volta che accedi al sistema o se hai s la password inserisci i seguenti dati. Ti verrà inviat tua email la password per accedere .

Il campo codice di accesso società è formato dal co Comitato CSI di appartenenza di 3 numeri e dal co società di 5 numeri per un totale di 8 cifre. (Fare cl per vedere l'elenco dei comitati con i relativi codici codice società di 5 numeri può essere desunto da u qualsiasi tessera associativa.

Attenzione: il codice società di tessseramento potre corrispondere al codice società amministrativo ripo sulle ricevute di pagamento.

Nel caso in cui si sia smarrita la password ind l'email di prima iscrizione e il codice società.

| Codice di accesso :<br>(codice di 8 cifre) | società: |
|--------------------------------------------|----------|
| Email società spor                         | tiva:    |
|                                            | Conferma |

I dati raccolti saranno utilizzati secondo la normativa della privacy indic www.csi-net.it Aderendo al servizio la società sportiva da il consenso al trattamento dei dati senza il quale non è possibile accedere al sistema

Per informazioni sull'attività sportiva, i codi o le modalità di iscrizione contattare il prop CSI di appartenenza [Vedi elenco]

Per poter visualizzare i file in formato 🔑 PDF e' necessario utilizzar gratuito Acrobat Reader disponibile all'indirizzo http://www.a

> [Home page ] [Home page CSI] Privacy Policy | Note Legali

## DIGITA

### codice società e password

poi clicca su conferma

SE HAI SMARRITO IL CODICE E LA PASSWORD, CONTATTA IL

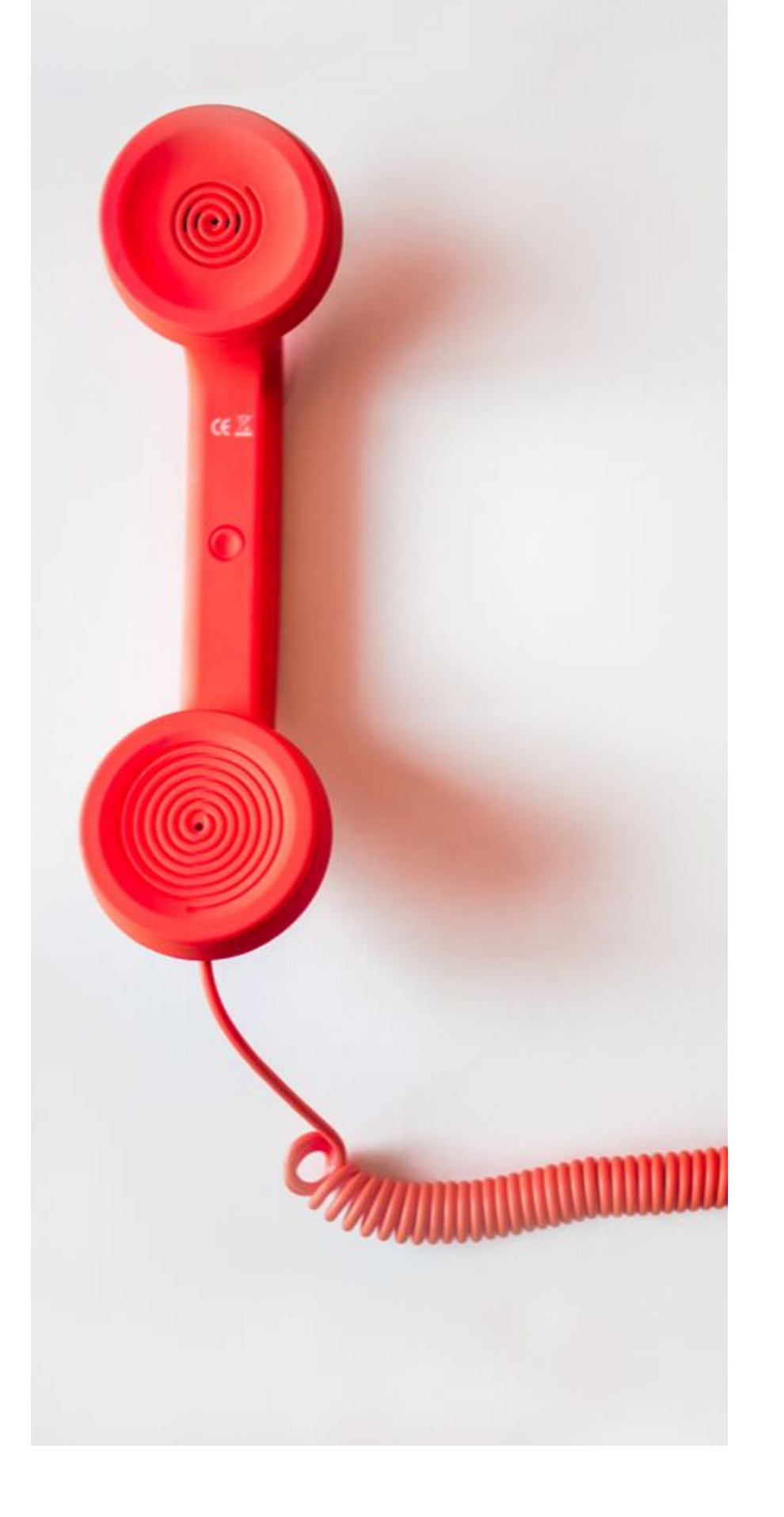

#### COMITATO

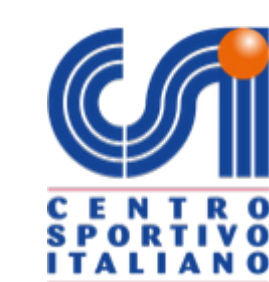

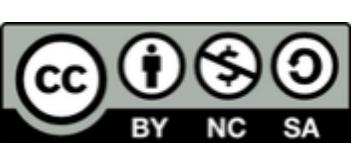

### SECONDO PASSAGGIO

## TESSERAMENT()

Per inserire nuovi tesserati

Clicca su importa nuovi tesserati per l'a.s. 2019/2020 Compila il modulo,

## clicca conferma e procedi al pagamento

#### Tesseramento 2019/20 Tesserati nti modelli non costituiscono pertanto copertura assicurativ Compilare i dati in ogni parte e quindi premere il tasto conferma. Inserisci o rinnova i tesserati. [Selezionare] • Tipo tessera 1. • Inserisci nuovi tesserati per l'anno sportivo 2019/20. Cognome Rinnova tesserati da anni sportivi precedenti. Data di nascita gg/mm/aaaa Importa tesserati da file Excel. Importa tesserati da lettore chip/banda magnetica. Indirizzo Provincia Trapani (TP) Comune Cellulare Stampa i modelli di tesseramento. Atleta disabile Codice fiscale 2. Sono stati inseriti 2 nominativi in attesa di tesseramento Data scadenza certificato medico gg/mm/aaaa Vedi / Modifica elenco (Nota: è possibile modificare o cancellare i nominativi solo fino alla tesseramento online conferma degli stessi con la stampa del Modello 2/T) A.S.D. Ginnastica Trapani (09100001) Opzione 1: Pagamento on line Con questa opzione puoi pagare direttamente on line le Elenco nominativi in attesa di tesseramento quote e confermare i tesserati. I modelli di tesseramento saranno da conservare agli atti della società senza necessità di presentarli al Comitato CSI di Trapani. Fare click sul cognome per modificare o eliminare un nominativo. Nº Cognome Nome Attività Qualifica Indirizzo Comune Telefono Email Nato il La copertura assicurativa decorre dal giorno 1 M successivo al pagamento. 2 P Stampa i modelli e paga on line Pagamento/stampa Inserimento tesserati Rinnovo tesserati Importa da Excel Opzione 2: Pagamento presso il Comitato Con questa opzione occorre stampare i modelli di

Toma a menù

Sesso

Nome

Civico

Email

Luogo nascita

(Se straniero indicare il so

Gruppo 🔻 🔻

[selezi

### SECONDO PASSAGGIO

## TESSERAMENTO

Per rinnovare tesserati

Clicca su rinnova tesserati per l'a.s. 2019/2020

Inserisci il cognome,

## clicca conferma e procedi al pagamento

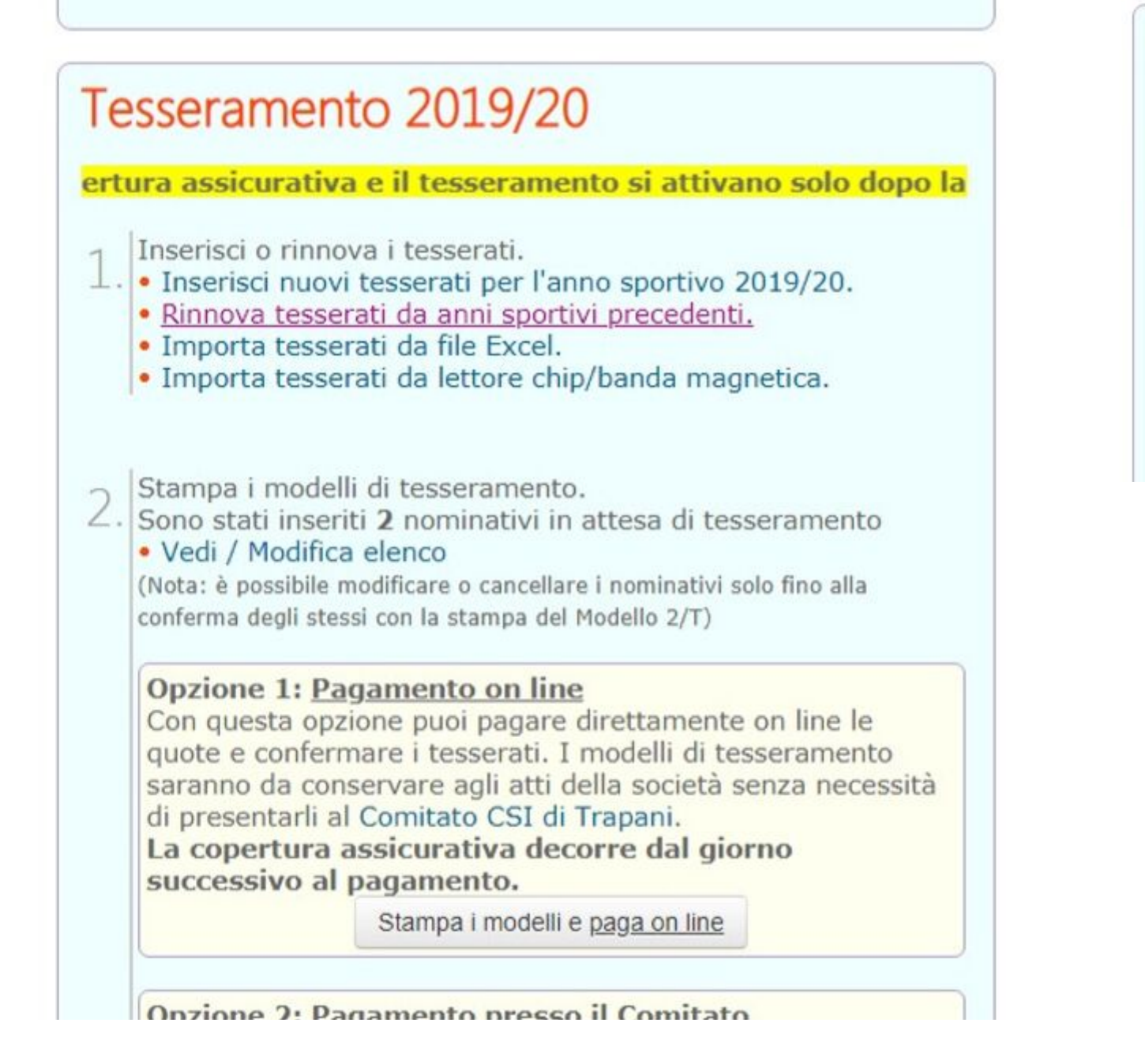

#### Rinnovo tesserati

Tramite questa procedura è possibile rinnovare i nominativi già tesserati nello scorso a E' possibile visualizzare tutti i nominativi non ancora rinnovati o filtrare i nominativi in l specifici (ad esempio è possibile richiedere tutti i nominativi che erano tesserati lo scor sportivo solo per il calcio).

TESSERAT

| Tipo tessera:     | [tutte] 🔻 |          |                   | Sesso      | [tutti] 🔻 |
|-------------------|-----------|----------|-------------------|------------|-----------|
| Attività sportiva | [tutte]   |          | *                 | Qualifica  | [tutte]   |
| Iniziale cognome  | [tutti] 🔻 |          |                   | Cognome    |           |
| Nati dal          |           |          |                   | al         |           |
| Rinnova dall'anno | sportivo  |          |                   | 2018/19 •  |           |
|                   |           |          |                   |            |           |
|                   |           | Conferma | Torna alla pagina | precedente |           |

Tesseramento onun

A.S.D. Ginnastica Trapani (09100001)

#### Rinnovo tesserati

Selezionare i nominativi da rinnovare e quindi premere il tasto conferma in fondo al Attenzione: selezionare unicamente i nominativi che si intendono rinnovare

| Cogn | ome Nome Attività Qualifiche Indirizzo | Comune | Telefond |
|------|----------------------------------------|--------|----------|
|      |                                        |        |          |
|      |                                        |        |          |

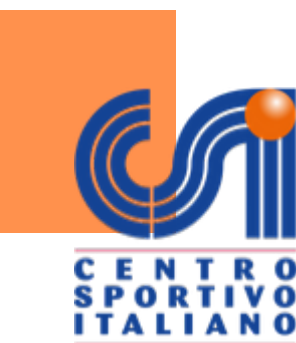

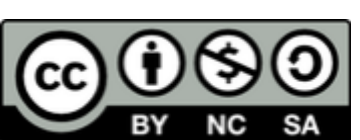

### SECONDO PASSAGGIO

## TESSERAMENTO

Per eseguire la procedura veloce

Clicca su importa tesserati mediante file Excel

Scarica il modello,

## compilalo, salvalo e caricalo su piattaforma

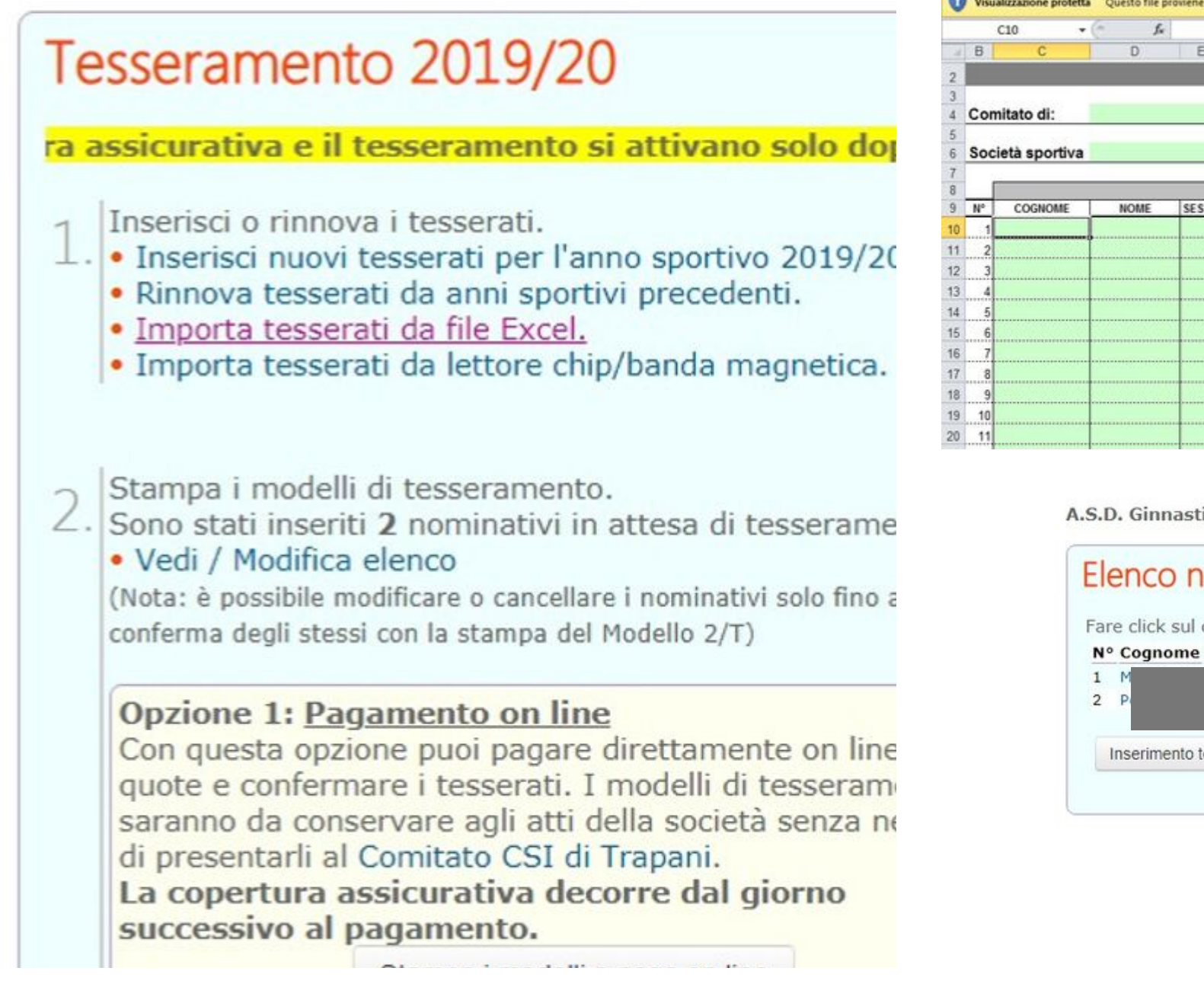

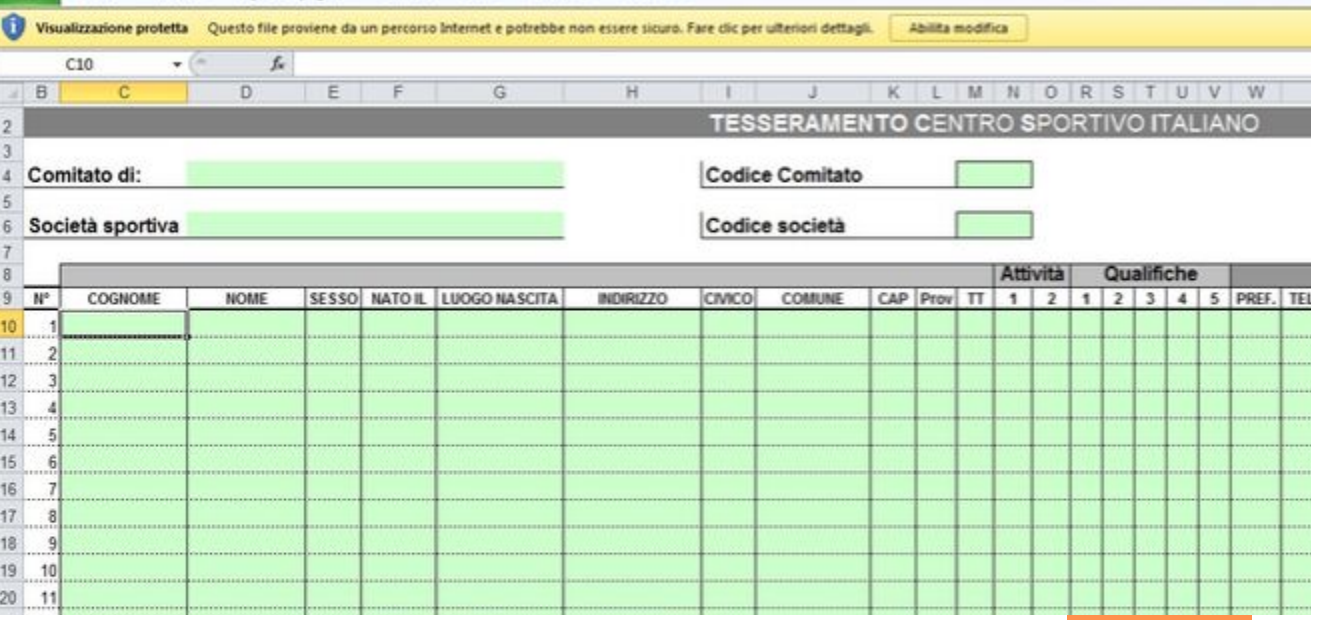

A.S.D. Ginnastica Trapani (09100001)

# Elenco nominativi in attesa di tesseramento Fare click sul cognome per modificare o eliminare un nominativo. Nº Cognome Nome Attività Qualifica Indirizzo Comune Telefono Email Nato il 1 M 2 P Inserimento tesserati Rinnovo tesserati Importa da Excel Pagamento/stampa Torna a menù

Per informazioni sull'attività sportiva, i codici di accesso o le modalità di iscrizione contattare il proprio Comitato CSI di appartenenza [Vedi elenco].

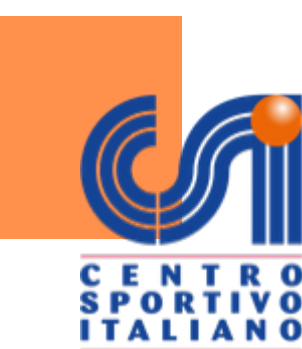

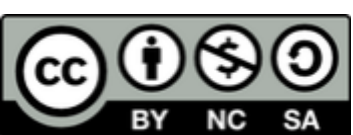

### esseramento

nominativo.

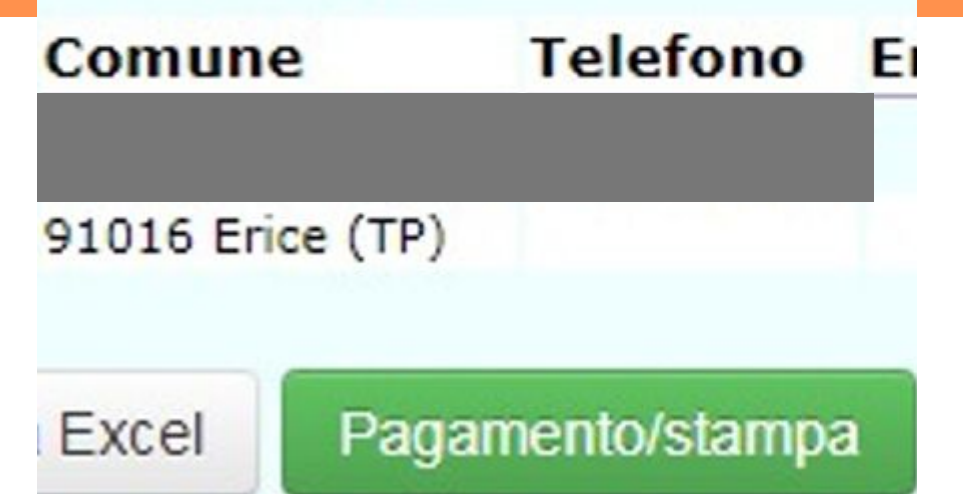

## ATTENZIONE

Completa la procedura di tesseramento con il pagamento

ortiva, i codici di accesso ttare il proprio Comitato [Vedi elenco].

' necessario utilizzare il programma lirizzo http://www.adobe.com Clicca su

pagamento/stampa

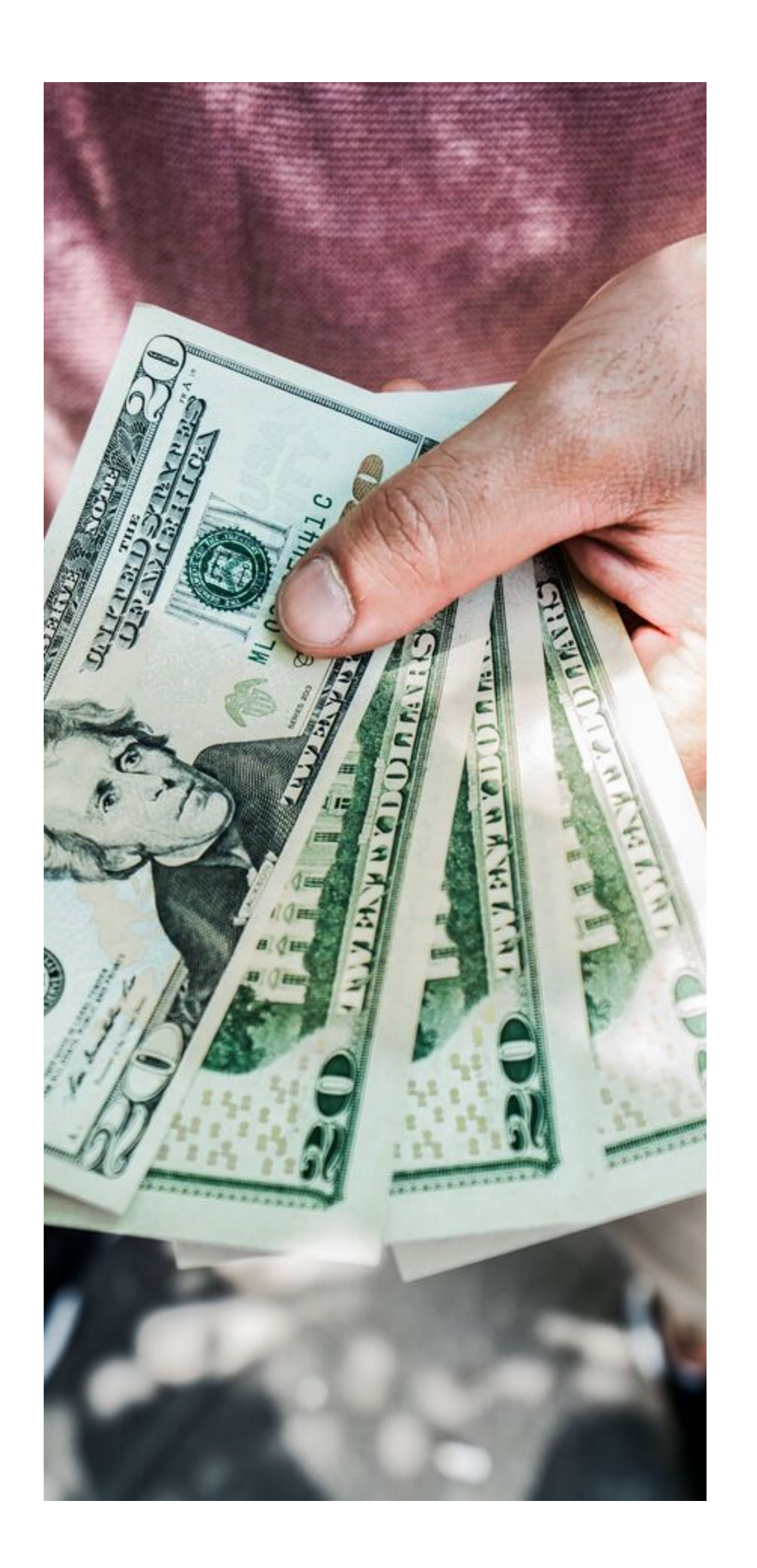

PROCEDI

#### COL TERZO PASSAGGIO

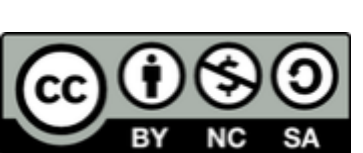

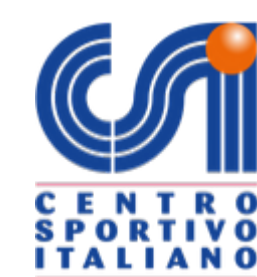

#### **TERZO PASSAGGIO**

## PAGAMENTO

Clicca su vedi/modifica elenco

Clicca su pagamento/stampa e scegli la procedura

### Puoi pagare attraverso due procedure

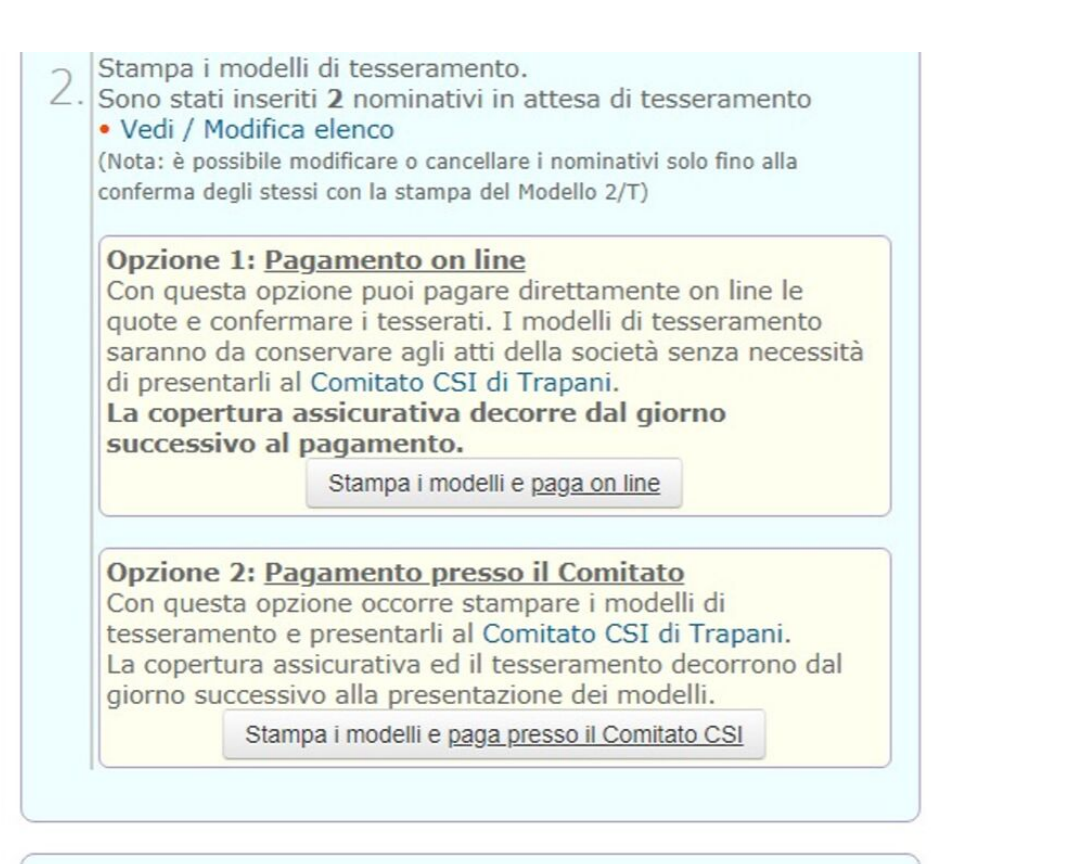

#### Attività sportive e didattiche

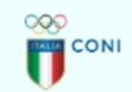

Utilizzare i link sottostanti per richiedere l'**egida CSI** (cioè il "riconoscimento" da parte dell'Ente) sulle attività sportive (eventi, tornei, gare ecc.) e didattiche (corsi di avviamento allo sport per giovani e/o adulti) promosse e organizzate dalla Società Sportiva durante l'anno. Le attività svolte sotto l'egida del CSI saranno inviate al Registro CONI, per mantenere alla Società la iscrizione e il riconoscimento dei benefici fiscali.

Attività didattiche (allenamenti, corsi di avviamento sportivo, corsistica, ecc...) svolte dalla società sportiva:

#### 💋 UniCredit

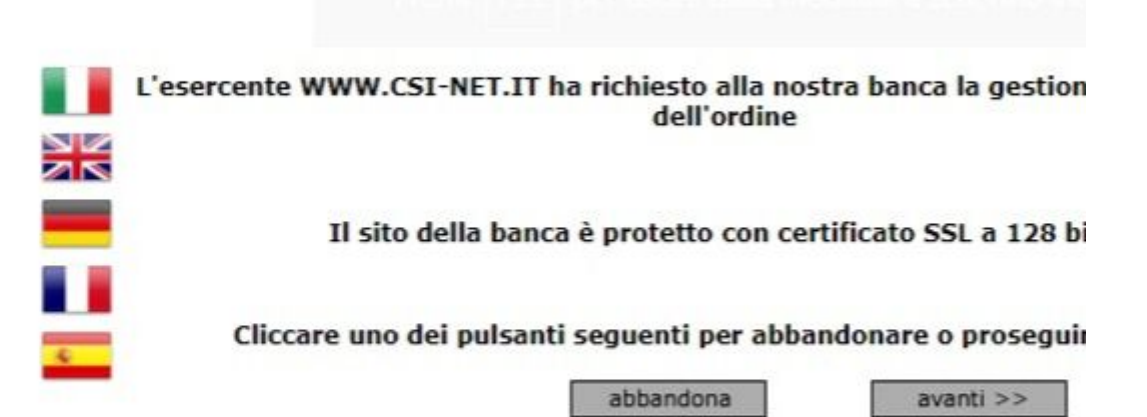

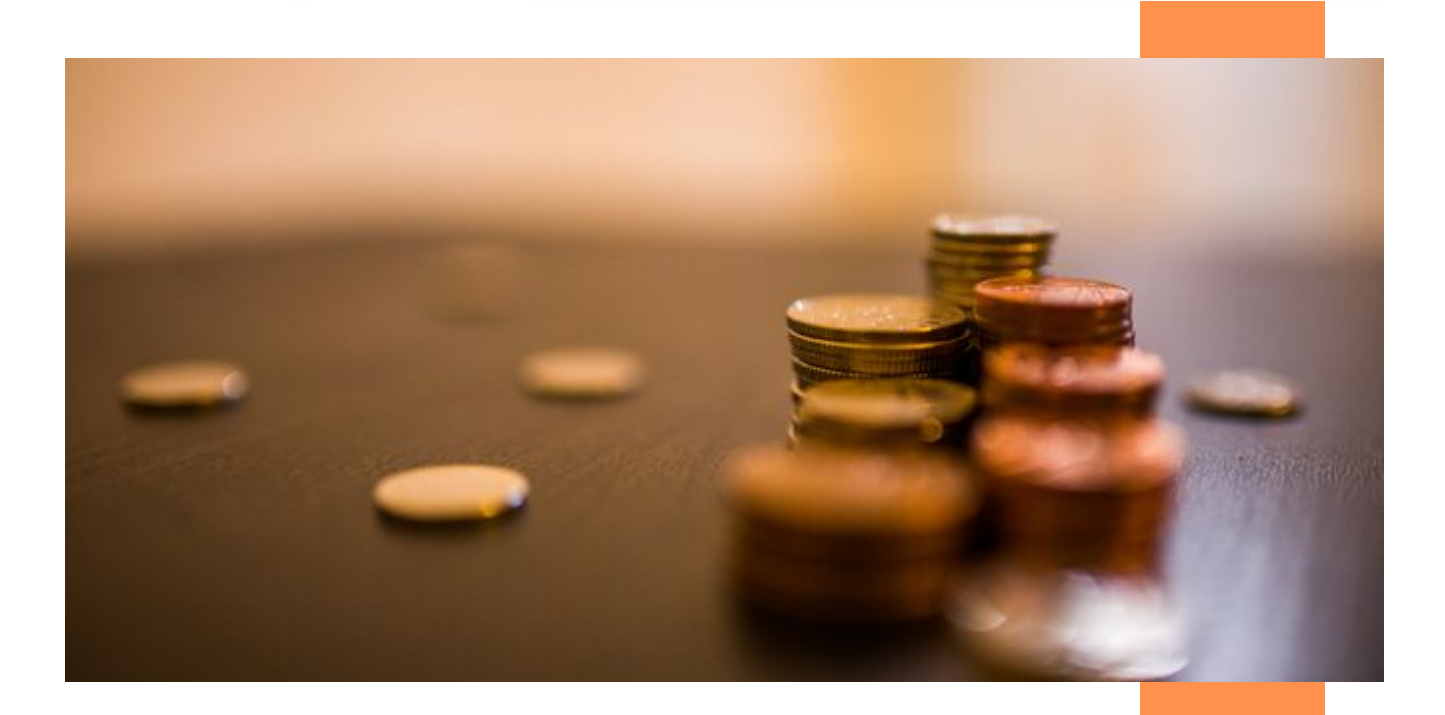

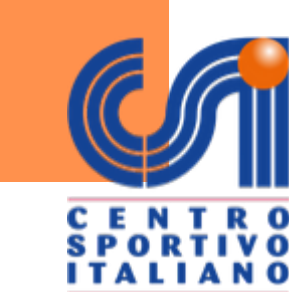

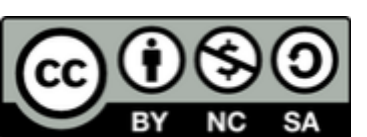

modelli di tesseramento. ti inseriti 2 nominativi in attesa di tess Modifica elenco

ossibile modificare o cancellare i nominativi so legli stessi con la scampa den e dello 2/T)

e 1: Lagamento on line sta opzione puoi pagare direttament o nfermare i tesserati. I modelli di te la conservare agli atti della società se itarli al Comitato CSI di Trapani. rtura assicurativa decorre dal gior ivo al pagamento.

Stampa i modelli e paga on line

sta enzione occorre stampare i modelli nento e presentarli al Comitato f ol di tura assiculativa ed il tesse umento di uccessivo alla presentazione dei model

Stampa i modelli e paga presso il Comitato

### sportive e didattiche

k sottostanti per richiedere l'**egida CS** nto" da parte dell'Ente) sulle attività sp

## PAGAMENTO ON LINE

ll pagamento online prevede l'uso della carta di credito

Clicca su stampa i modelli e paga on line

SELEZIONA LE OPZIONI PRIVACY

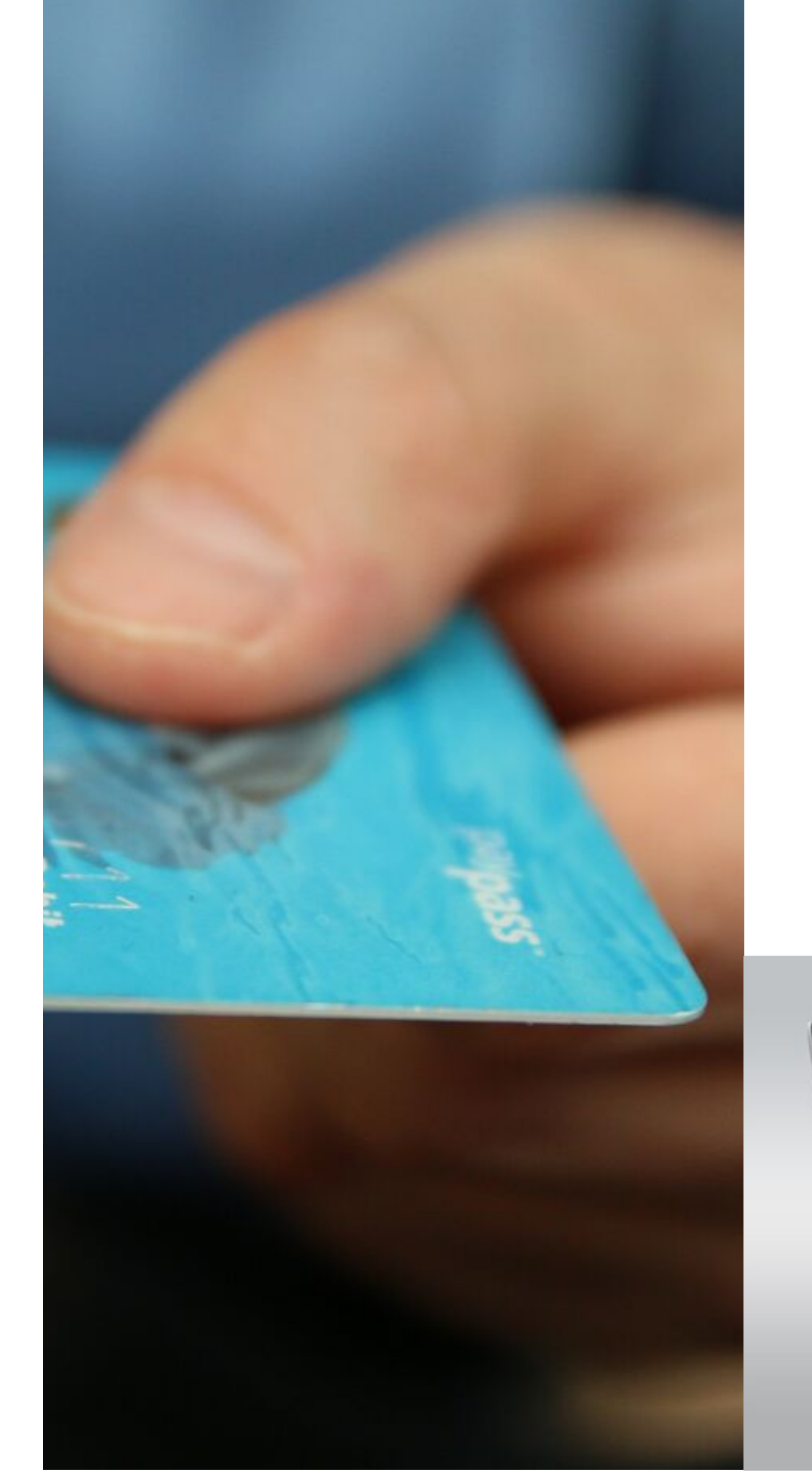

E CLICCA SU PROCEDI AL PAGAMENTO CON CARTA DI CREDITO

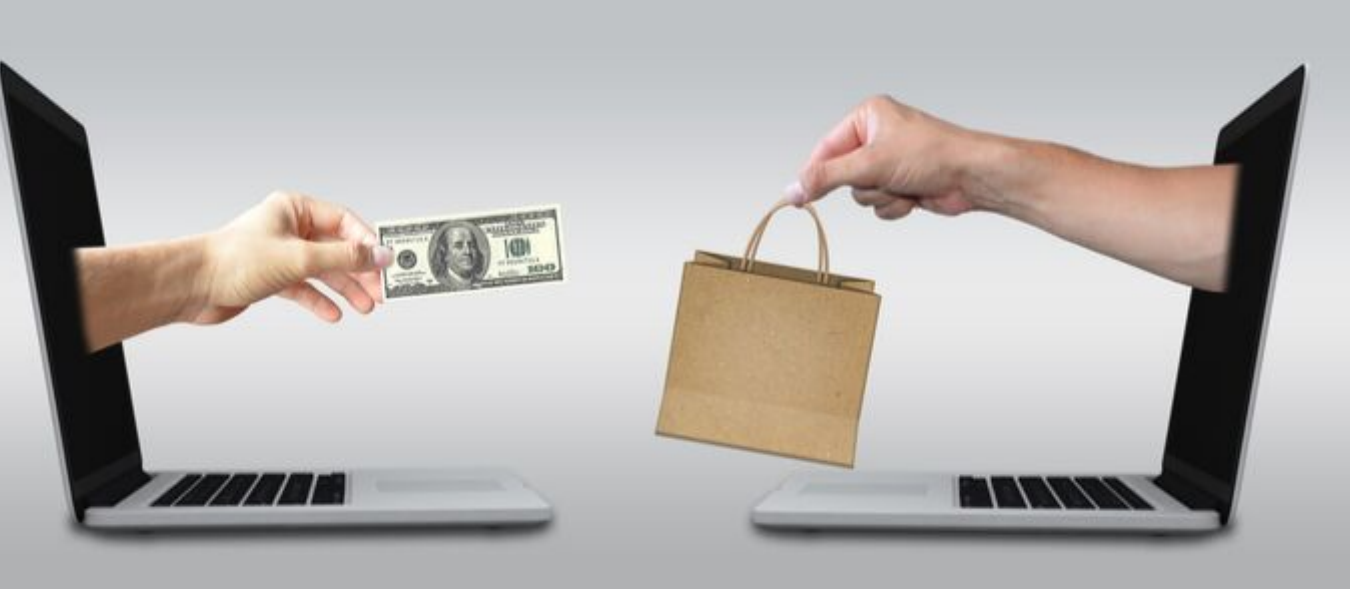

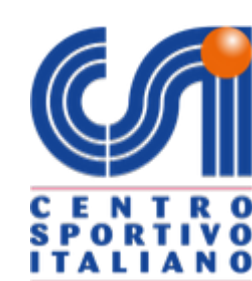

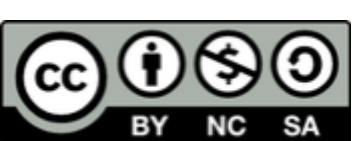

i modelli di tesseramento.

tati inseriti 2 nominativi in attesa di tesserame / Modifica elenco

possibile modificare o cancellare i nominativi solo fino a degli stessi con la stampa del Modello 2/T)

#### ne 1: <u>Pagamento on line</u>

e confermare i tesserati. I modelli di tesseram o da conservare agli atti della società senza n entarli al Comitato CSI di Trapani. pertura assicurativa decorre dal giorno ssivo al pagamento.

Stamp modelli e pag\_ on line

ne 2: <u>Pagamento presso il Comitato</u> Jesta opzione occorre stampare i modelli d amerito e presentarli al Comitato CSI di Traban ertu a assicurativa ed il tesseramento decorro successivo alla presentazione dei modelli.

Stampa i modelli e paga presso il Comitato CSI

### spontive e didattiche

ink sottostanti per richiedere l'**egida CSI** (cio ento" da parte dell'Ente) sulle attività sportive ecc.) e didattiche (corsi di avviamento allo sp adulti) promosse e organizzate dalla Società 5 no. Le attività svolte sotto l'egida del CSI sara egistro CONI, per mantenere alla Società la iso nento dei benefici fiscali.

attiche (allenamenti, corsi di avviamento sport

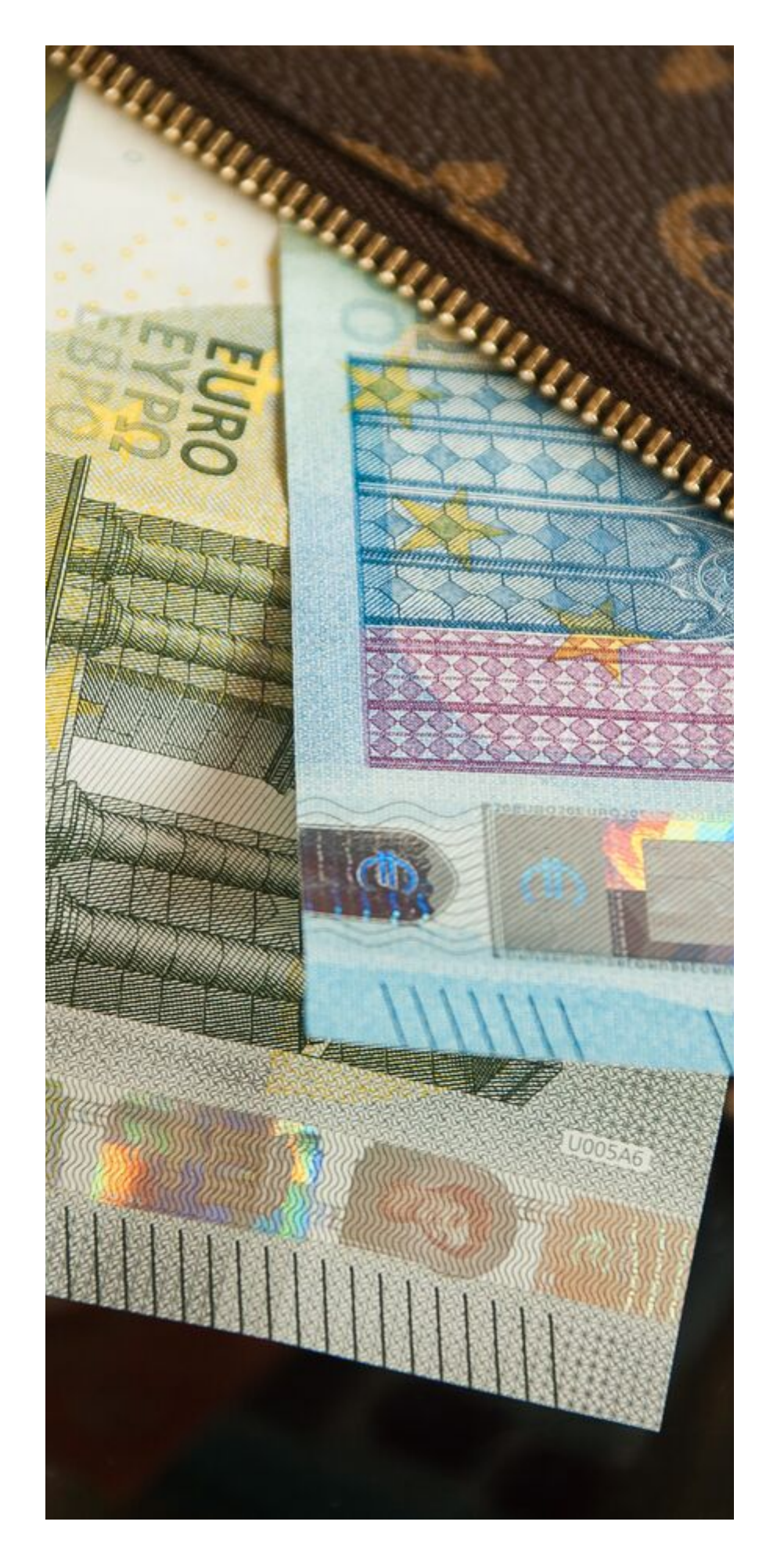

## PAGAMENTO ALCONTATO

### Il pagamento presso il comitato deve avvenire mediante bonifico

Clicca su stampa i modelli e paga presso il comitato

#### SELEZIONA LE OPZIONI PRIVACY E CLICCA SU CONFERMA

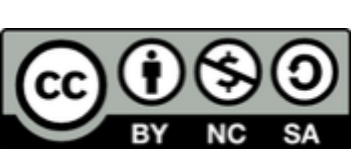

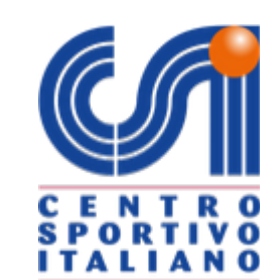

# Attenzione:

UNA VOLTA EFFETTUATO IL BONIFICO, INVIA UN'EMAIL AL COMITATO CON PRESA IN CARICO DEL BONIFICO

## DA PARTE DELLA BANCA

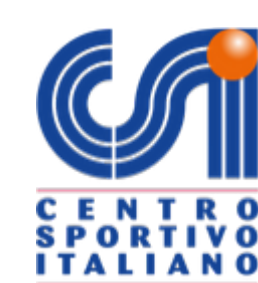

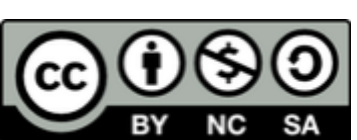

# Ciclismo

LE SOCIETÀ' DI CICLISMO SONO OBBLIGATE A COMPLETARE IL TESSERAMENTO MEDIANTE POCEDURA DI PAGAMENTO ON LINE

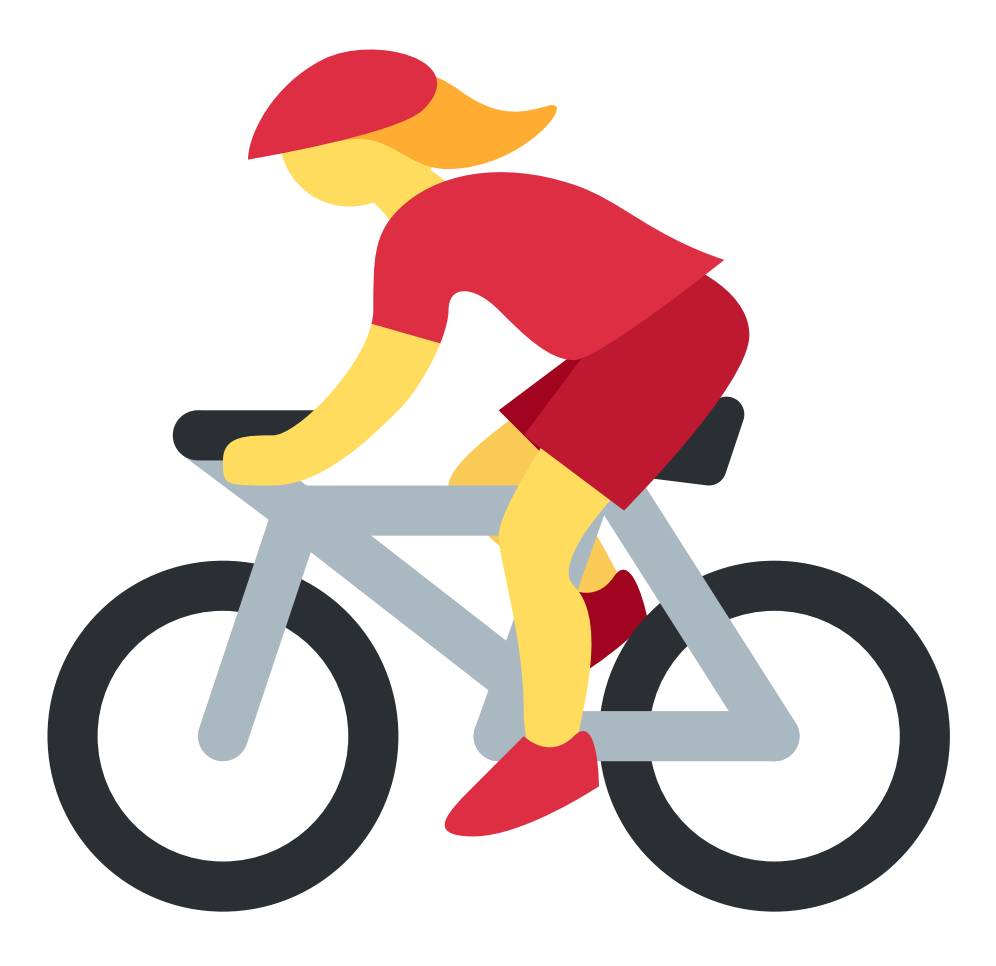

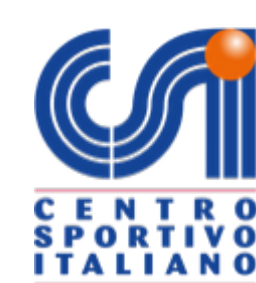

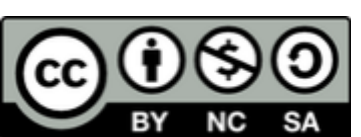

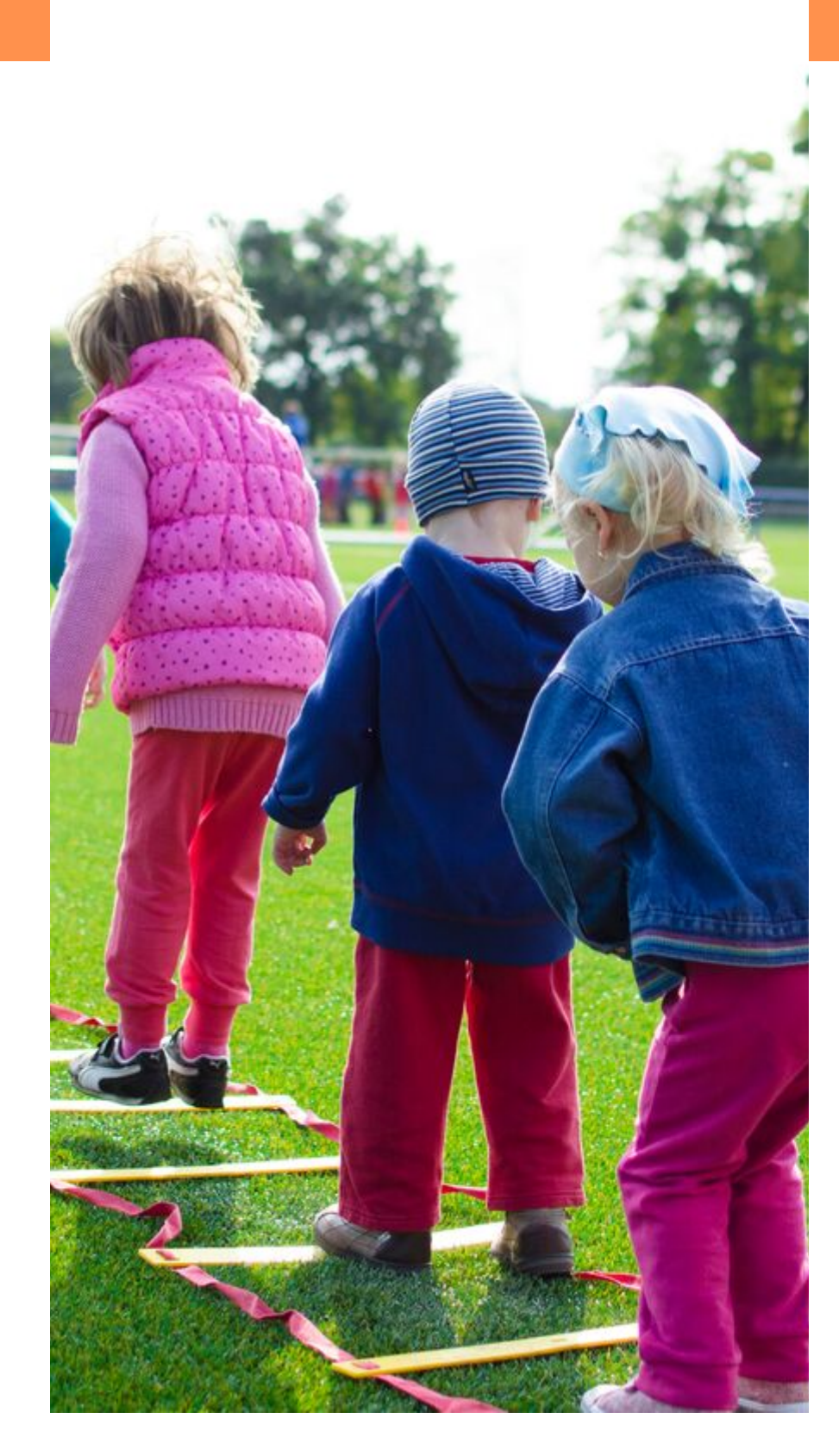

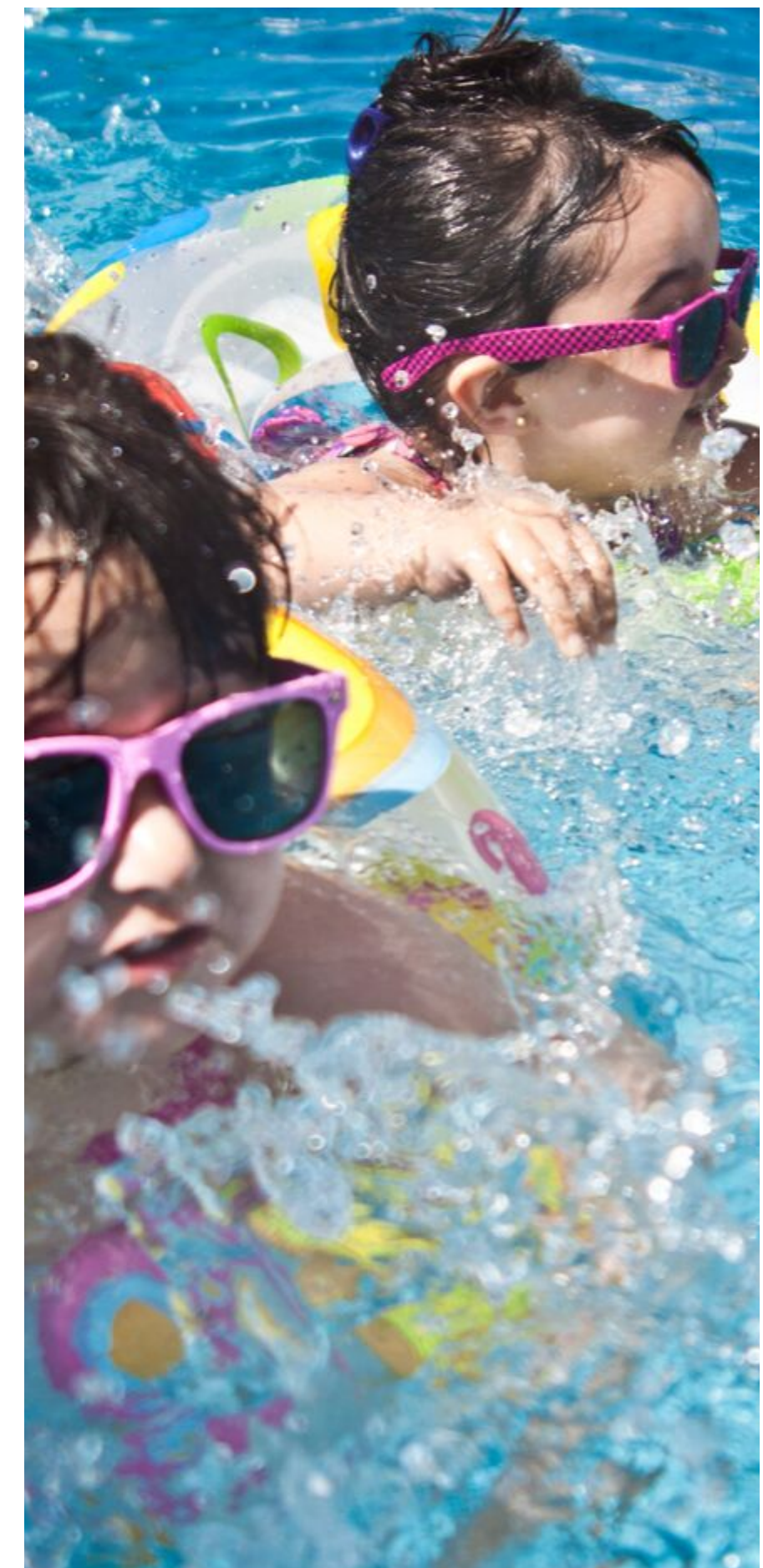

## SI RINGRAZIA

## Hanno collaborato

Presidente Rosario Muro Promotore associativo Gianleandro Catania Segretaria di Comitato Anna Mazza

INTERAMENTE IDEATO E REALIZZATO PER LA SEMPLIFICAZIONE E LA DIVULGAZIONE DELLE INFORMAZIONI RELATIVE ALL'USO DELLA PIATTAFORMA CSI NAZIONALE IN OCCASIONE DEL RINNOVO GIÀ TESSERATI E INSERIMENTO NUOVI

**TRAPANI 2019/2020** 

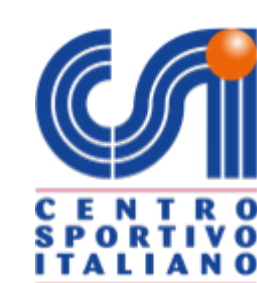

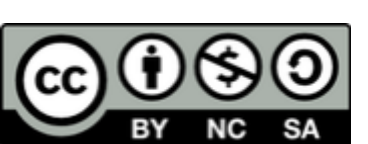